## **Granting Extra Credit**

If an assignment is intended to be strictly for extra credit, set the assignment point value at 0 points. When you manually enter a grade in the gradebook, it will count as extra credit. For example, a 5-point extra credit assignment would show as being worth 5/0 points in the gradebook.

| Filter by student name or secondary ID |                    |                              |                                         |                                                    |                          |  |  |
|----------------------------------------|--------------------|------------------------------|-----------------------------------------|----------------------------------------------------|--------------------------|--|--|
| Student Name                           | Secondary ID       | Orientation Quiz<br>Out of 7 | Albert Einstein Reflection<br>Out of 40 | The Power of Introverts (extra credit)<br>Out of 0 | Unit 1 Quiz<br>Out of 10 |  |  |
| John Student                           | JQS1000            | 7                            | 45                                      | 5                                                  | 6                        |  |  |
| Test Student                           | 8750f3e2eac105cbea | . <del>.</del> .             | -                                       |                                                    | -                        |  |  |

If an assignment already has a point value but you want to grant bonus points, manually enter the grade, including the extra points, in the gradebook. For example, if you have a 40-point assignment but want to grant 5 bonus points, enter 45 in the gradebook. The grade will display as 45/40.

| Filter by student | name or secondary  |                              |                                         |                                                    |                          |
|-------------------|--------------------|------------------------------|-----------------------------------------|----------------------------------------------------|--------------------------|
| Student Name      | Secondary ID       | Orientation Quiz<br>Out of 7 | Albert Einstein Reflection<br>Out of 40 | The Power of Introverts (extra credit)<br>Out of 0 | Unit 1 Quiz<br>Out of 10 |
| John Student      | JQS1000            | 7                            | 45                                      | 5                                                  | 6                        |
| Test Student      | 8750f3e2eac105cbea | -                            |                                         | -                                                  | -                        |

## Adding an Extra Credit Gradebook Category

For assignments that are strictly for extra credit, you might wish to create a gradebook category called Extra Credit.

- 1. Click the Assignments link in the left course navigation
- 2. Click the +Group button. In the pop-up box, enter Extra Credit as the group name, then click Save.
- **3.** Drag/drop the extra credit assignment(s) into the new Extra Credit assignment group

| Lisa's Test Course                               | ♠ > Lisa's Test Course > Assignments   |                                               |                       |            |     |
|--------------------------------------------------|----------------------------------------|-----------------------------------------------|-----------------------|------------|-----|
| Home<br>Announcements                            | Search for Assignment                  |                                               | + Group + 4           | Assignment | ٠   |
| Syllabus<br>Grades                               | 📱 👻 Extra Credit                       |                                               |                       | +          | ۰.  |
| Conferences<br>Instructor Sheet                  | The Power of Introverts (extra credit) | Quizzes and Discussion Available until Nov 24 | Due Nov 24 at 11:59pm | ۵          | ¢ - |
| Help and Resources<br>Collaborations<br>Outcomes | ∷ - Assignments                        |                                               |                       | +          | ٥-  |
|                                                  | 🗄 📓 Albert Einstein Reflection         | Modules, Pages, Links                         | 40 pts                | 0          | ¢ - |
|                                                  | 🗄 🕜 Composer Dates                     | Quizzes and Discussion:                       | 36 pts                | ۵          | ¢ • |
| People                                           | 🗄 💿 chapter 1 quiz                     | Quizzes and Discussion                        |                       | മ          | ¢ - |
| Assignments Modules                              | 🗄 🚡 e.c. testing                       | Get Started Module                            |                       | å          | ¢ • |
| Settings                                         | ≝ - Quizzes                            |                                               |                       | +          | ۰.  |
|                                                  | Orientation Quiz                       | Get Started Module                            | 7 pts                 | 3          | ¢ - |
|                                                  | 🗄 🕐 Unit 1 Quiz                        | Module 1 Canvas                               | 10 pts                | 0          | ¢ - |

You can verify that the gradebook category was added by clicking on Grades in the left course navigation. You'll see the new Extra Credit column in the gradebook.

| The Power of Introverts (extra credit)<br>Out of 0 | Unit 1 Quiz<br>Out of 10 | Introduce Yourself<br>Out of 10 | Assignments | Extra Credit | Quizzes              | Discussions | Total  |
|----------------------------------------------------|--------------------------|---------------------------------|-------------|--------------|----------------------|-------------|--------|
| 5                                                  | 6                        | 3                               | 112.5%      | -            | 76. <mark>47%</mark> | 30%         | 98.51% |
|                                                    | -                        |                                 | -           | -            | -                    |             | -      |